# Windows

Asennusopas Oppsettplakat Installation Installationsplakat

**HP** Deskjet 3840 series

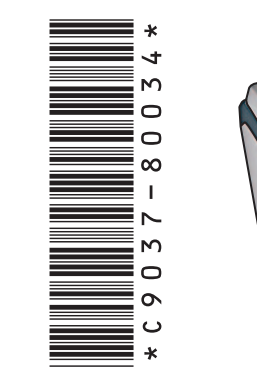

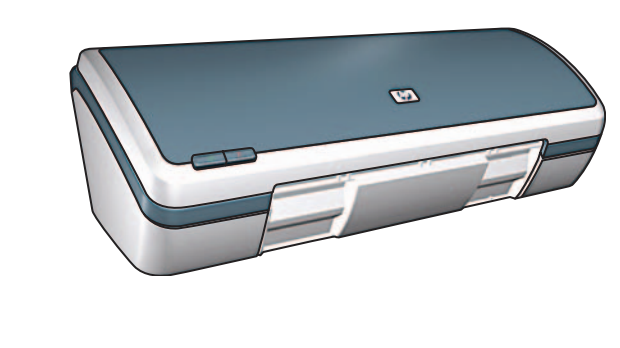

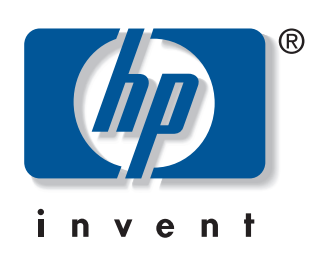

Poista pakkausmateriaali. Fjern emballasjen. Ta bort allt förpackningsmaterial. Fjern emballagen.

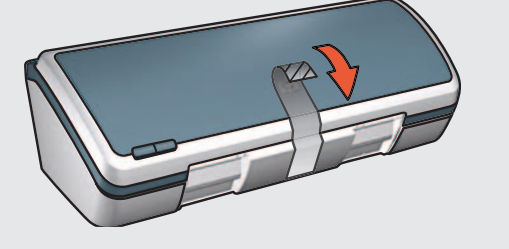

Kiinnitä virtajohto ja käynnistä tulostin.\* Koble til strømledningen, og slå på skriveren.\* Anslut den medföljande nätkabeln och slå på skrivaren.\* Sæt den medfølgende ledning til lysnettet i, og tænd printeren.\*

#### \* Käytä pakkauksen mukana tullutta virtajohtoa.

- \* Du må bruke den medfølgende strømledningen.
- \* Du måste använda nätkabeln som medföljer skrivaren.
- \* Du skal bruge den medfølgende ledning!

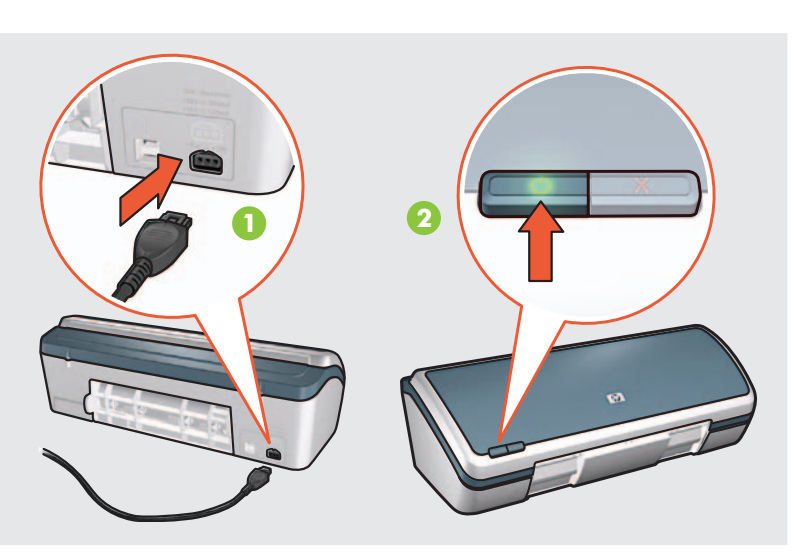

Lisää tulostimeen valkoista paperia. Liu'uta paperiohjain paperia vasten.
Legg i hvitt papir. Skyv papirskinnen fast mot papiret.
Fyll på vitt papper. Skjut in pappersledaren tätt mot papperet.
Læg hvidt papir i. Skub papirstyret ind, så det ligger tæt op ad papiret.

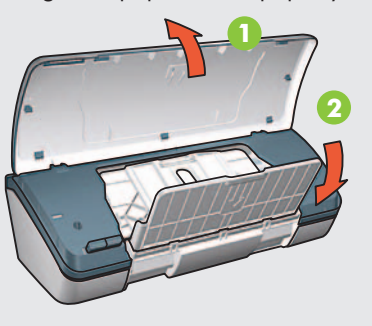

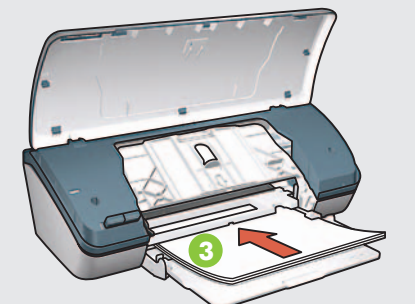

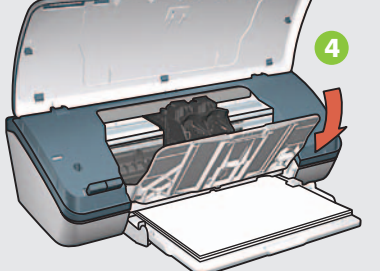

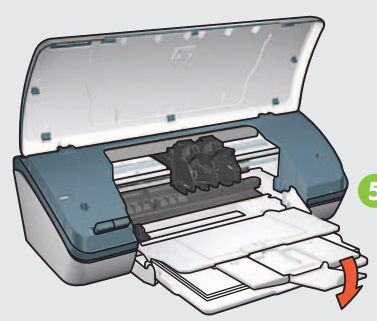

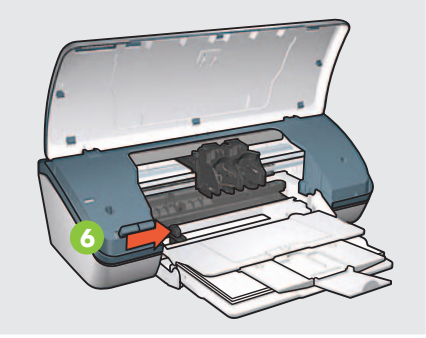

Vedä vaaleanpunaisesta kielekkeestä ja irrota kirkas teippi.
Dra i den rosa flippen for å fjerne teipen.
Dra i den rosa fliken för att ta bort tejpen.
Træk i den lyserøde tap, så tapen fjernes.

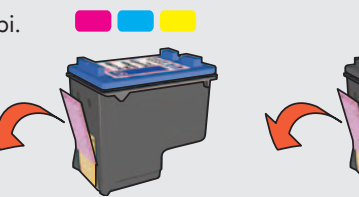

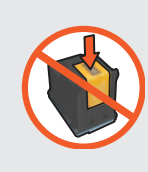

Älä koske kuparinauhaan tai irrota sitä. Ikke berør eller fjern kobberstripen. Ta inte bort kopparremsan och rör inte vid den. Rør ikke ved kobberstrimlen. 5 Liitä USB-kaapeli.\* Koble til USB-kabelen.\* Anslut USB-kabeln.\* Sæt usb-kablet i.\*

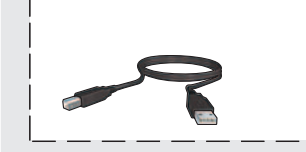

- \* Tulostimen mukana ei välttämättä toimiteta USB-kaapelia.
- \* En USB-kabel følger kanskje ikke med skriveren.
- \* En USB-kabel kanske inte medföljer skrivaren.

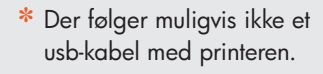

Aseta tulostuskasetit tulostimeen.
Paina ne paikoilleen.

Sulje yläkansi.
Lukk toppdekselet.

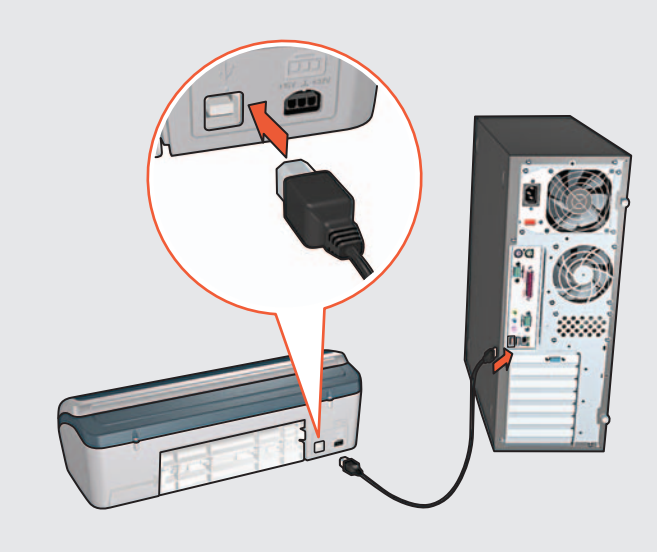

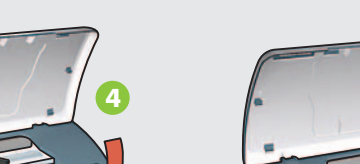

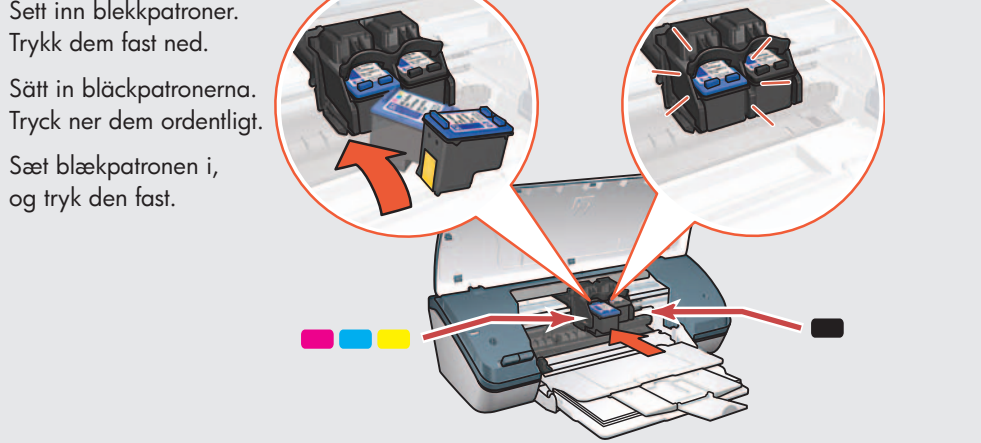

Stäng den övre luckan. Luk printerens låg.

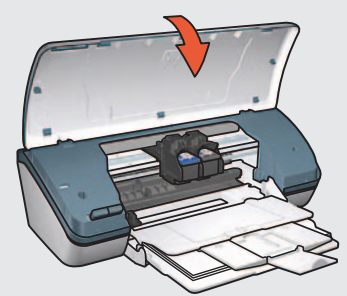

Aseta CD-levy asemaan ja noudata näytön ohjeita. Sett inn CDen, og følg instruksjonene på skjermen. Sätt i CD:n och följ anvisningarna på skärmen. Læg cd'en i, og følg anvisningerne på skærmen.

0

Odota, että esiin tulee Onnittelumme-näyttö. Vent til gratulasjonsskjermbildet vises. Vänta tills Congratulations-bilden visas. Vent til skærmen Tillykke/Fuldført vises.

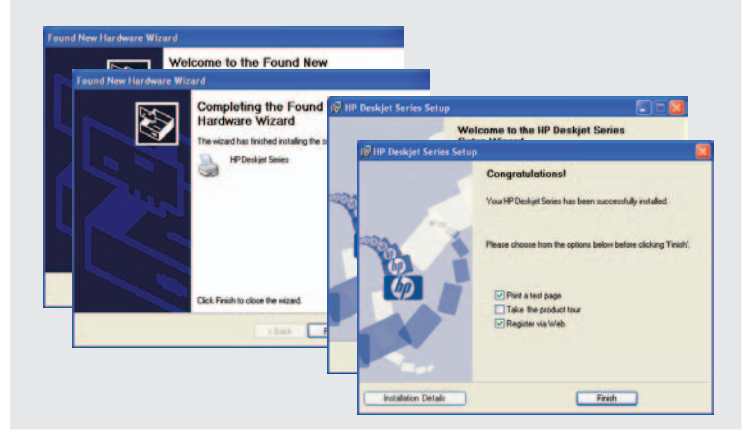

Printed in <country> 03/2004 © 2004 Hewlett-Packard Company Windows® is a registered trademark of Microsoft Corporation.

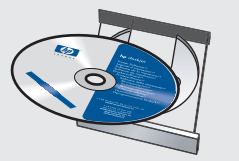

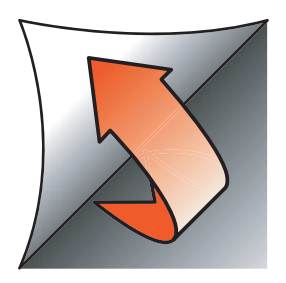

Jos näyttöön tulee jokin seuraavista ikkunoista, noudata annettuja ohjeita.

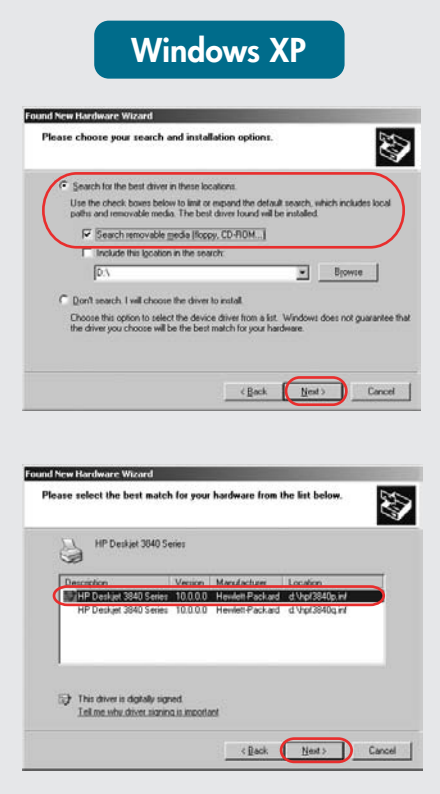

Valitse hpf3840p.inf. Velg hpf3840p.inf. Välj hpf3840p.inf. Vælg hpf3840p.inf.

Hvis du ser ett av disse skjermbildene, følger du fremgangsmåten som vises.

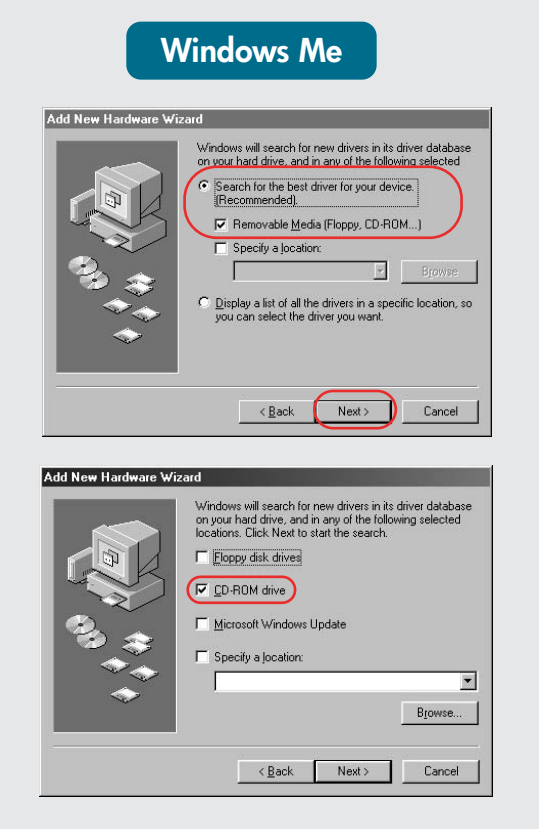

Visas en av dessa skärmar följer du anvisningarna.

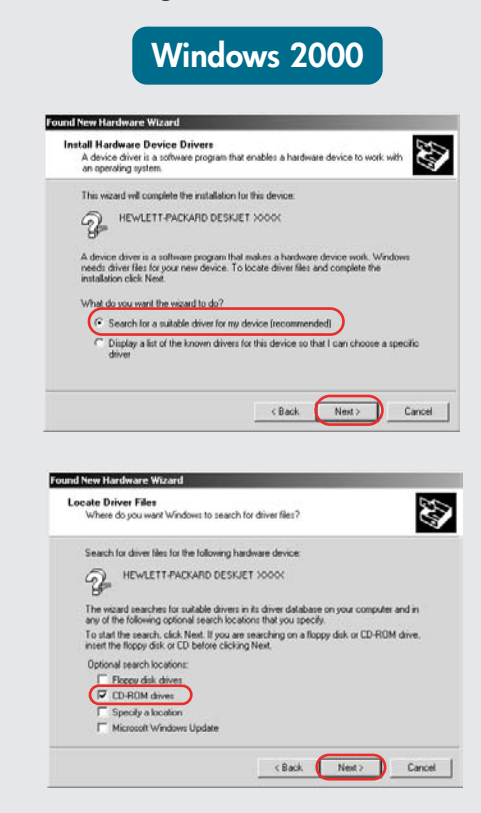

Hvis du ser et af følgende skærmbilleder, skal du gøre som beskrevet nedenfor.

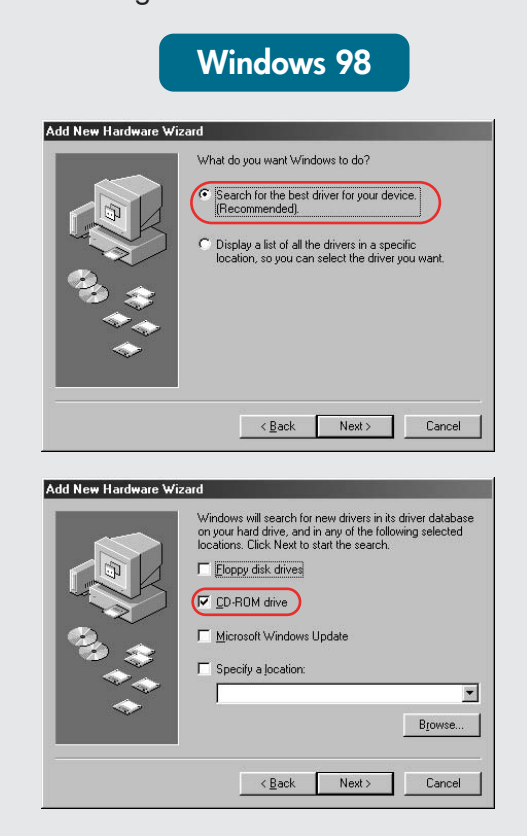

#### Ei ikkunoita?

- 1. Valitse Käynnistä -valikosta Suorita.
- 2. Napsauta Selaa -painiketta.
- 3. Valitse HPPP CD avattavasta Kohde-luettelosta.
- 4. Valitse Asetukset ja napsauta Avaa-painiketta.
- 5. Valitse OK, ja noudata näyttöön tulevia ohjeita.

## Inga skärmar?

- 1. Klikk på Start-knappen og 1. Klicka på Start-knappen och väli Kör.
  - 2. Klicka på knappen Bläddra.
  - 3. Välj HPPP CD i listan Leta i.
    - 4. Markera Setup och klicka på knappen Öppna.

Т Т

5. Klicka på **OK** och följ sedan anvisningarna på skärmen.

## Vises der ingenting?

- 1. Klik på **Start**-knappen, og vælg Kør.
- 2. Klik på Gennemse.
- 3. Vælg HPPP-cd en på listen **Søg** i.
- 4. Marker Setup, og klik på **Åbn**.
- 5. Klik på **OK**, og følg anvisningerne på skærmen.

Tarvitsetko lisäapua? Trenger du mer hjelp? Behöver du mer hjälp? Har du brug for mere vejledning?

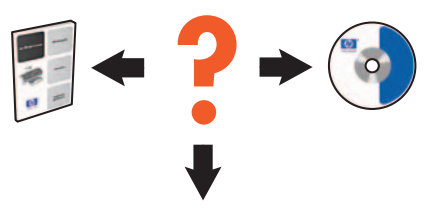

www.hp.com/support

### Jos asennus epäonnistuu...

Hvis installeringen mislykkes...

Om installationen misslyckas...

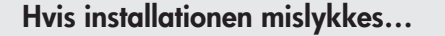

Tarkista seuraavat asiat: Kontroller følgende: Kontrollera följande: Kontroller at:

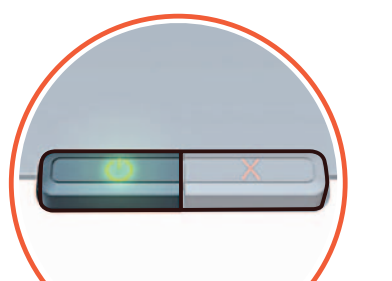

Ingen skjermbilder?

2. Klikk på Bla gjennom.

Let i-nedtrekkslisten.

4. Velg Setup og klikk på

Åpne-knappen.

5. Klikk på OK og følg

instruksjonene på skjermen.

velg Kjør.

3. Velg HPPP CD i

7 USB USB USB

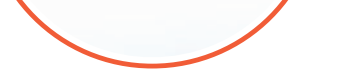

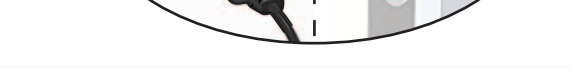

Tulostin on käynnistetty. Skriveren er slått på. Att skrivaren är påslagen. Printeren er tændt.

Kaapelit on kiinnitetty kunnolla. Att kablarna är anslutna

USB

Kabelforbindelsene er i orden. Stikkene er sat ordentligt i.

- Jos ongelma ei poistu, tee seuraavien ohjeiden mukaan:
- 1. Poista CD-levy tietokoneen CD-ROMasemasta ja irrota tulostimen kaapeli tietokoneesta.
- 2. Käynnistä tietokone uudelleen.
- 3. Poista tilapäisesti palomuuriohjelmisto käytöstä ja sulje mahdollinen virustensoftware. Re-start these programs after the printer is installed.
- 4. Aseta tulostinohjelmiston CD-levy tietokoneen CD-ROM-asemaan ja asenna ohjelmisto noudattamalla näytön ohjeita.
- 5. Kun asennus on valmis, käynnistä tietokone uudelleen.

Hvis problemet vedvarer, følger du disse trinnene:

- 1. Ta ut CDen fra datamaskinens CD-ROM-stasjon, og koble skriverkabelen fra datamaskinen.
- 2. Start datamaskinen på nytt.
- 3. Deaktiver all brannmurprogramvare midlertidig, eller lukk all antivirusprogramvare. Start disse programmene på nytt når skriveren er installert.
- 4. Sett inn CDen med skriverprogramvaren 4. i datamaskinens CD-ROM-stasjon og følg instruksjonene på skjermen for å installere skriverprogramvaren.
- 5. Start datamaskinen på nytt når installeringen er fullført.

Om problemet kvarstår, följ anvisningarna nedan:

- 1. Ta ut CD:n ur datorns CD-ROM-enhet och koppla ur skrivarkabeln från datorn.
- 2. Starta om datorn.
- 3. Inaktivera tillfälligt eventuell programvarubrandvägg och stäng antivirusprogram. Starta om dessa program när skrivaren installerats.
- Sätt in CD:n med skrivarprogram i datorns CD-ROM-enhet och följ anvisningarna på skärmen för att installera skrivarprogrammet.
- 5. Starta om datorn när installationen är slutförd.

Gør følgende, hvis der fortsat er problemer:

- 1. Tag cd'en ud af computerens cd-drev, og træk stikket fra printeren ud af computeren.
- 2. Genstart computeren.
- 3. Deaktiver firewall- og antivirussoftware midlertidigt. Husk at starte programmerne igen, når printeren er installeret.
- 4. Sæt cd'en med printersoftwaren i computerens cd-rom-drev, og følg anvisningerne på skærmen til installationen er gennemført.
- 5. Genstart computeren når installationen er gennemført.